## **Date and Time Settings dialog**

The **Date and Time Settings** dialog is provided for defining a particular date and time. The dialog supports ISO8601, the International Standard for the representation of date and time.

The dialog can be used for elements or views that have date and time properties (e.g. Actual Project Milestone, Actual Project Enterprise Phase, etc.).

To open the Date and Time Settings dialog

- 1. Open element's Specification window.

| 🖹 Date and Time Settings |                                                            |                                                                                                    |     |     |     |     |     |                            |
|--------------------------|------------------------------------------------------------|----------------------------------------------------------------------------------------------------|-----|-----|-----|-----|-----|----------------------------|
| S<br>S<br>D              | et the<br>2014-1<br>elect ti<br>2014-1<br>elect ti<br>ate: | t the date and time:<br>014-11-04T23:00:00+02:00<br>lect timeline:<br>Enterprise Time Line<br>tte: |     |     |     |     |     | ▼<br>Date:<br>2014-11-04 ▼ |
|                          | Sun                                                        | Mon                                                                                                | Tue | Wed | Thu | Fri | Sat | Today<br>Time:             |
|                          | 26                                                         | 27                                                                                                 | 28  | 29  | 30  | 31  | 1   | 23:00:00 🚔                 |
|                          | 2                                                          | 3                                                                                                  | 4   | 5   | 6   | 7   | 8   | Now                        |
|                          | 9                                                          | 10                                                                                                 | 11  | 12  | 13  | 14  | 15  | Time zone:                 |
|                          | 16                                                         | 17                                                                                                 | 18  | 19  | 20  | 21  | 22  | 102:00                     |
|                          | 23                                                         | 24                                                                                                 | 25  | 26  | 27  | 28  | 29  | +02:00 ▼                   |
|                          | 30                                                         | 1                                                                                                  | 2   | 3   | 4   | 5   | 6   | Default                    |
|                          |                                                            |                                                                                                    |     |     |     |     | ОК  | Cancel                     |

| Dialog<br>element     | Element<br>type    | Description                                                                                                    |  |
|-----------------------|--------------------|----------------------------------------------------------------------------------------------------|--|
| Set the date and time | Drop-down<br>list  | A date and time value that exists in the model.<br>Select a new date and time value from the drop-down list.                                                                                                    |  |
| Select<br>timeline    | Text box           | A package for the data grouping.                                                                                                    |  |
| Date                  | Visual<br>calendar | A date value in the visual calendar.<br>To select a day, click the day on the calendar.<br>To move through months, use arrows on the left and on the right in the<br>title section of the calendar.<br>To move through years, use double-arrows on the left and on the right<br>in the title section of the calendar. |  |
| Date                  | Spin box           | A date value in the text format ("YYYY-MM-DD").<br>To change the time value you can do one of the following<br>• Type a new valid date value.<br>• Click up and down arrows to increase or decrease the current value.                                                                                                |  |

| Time      | Spin box           | <ul> <li>A time value in the text format ("hh-ss-mm").</li> <li>To change the time value you can do one of the following</li> <li>Type a new valid time value.</li> <li>Click up and down arrows to increase or decrease the current value.</li> </ul> |
|-----------|--------------------|----------------------------------------------------------------------------------------------------|
| Time zone | Drop-<br>down list | A time zone value.<br>Select a new time zone value from the drop-down list.<br>The default time zone value is the one of your computer regional settings.                                                                                              |

| Button                                 | Description                                                                            |
|----------------------------------------|----------------------------------------------------------------------------------------|
| [] (by the <b>Select timeline</b> box) | Click to select or create a new Timeline. The <b>Select Timeline</b> dialog opens.     |
| Today                                  | Click to set the <b>Date</b> box value to the current date of your computer.           |
| Now                                    | Click to set the Time box value to the current time of your computer.                  |
| Default                                | Click to set the <b>Time</b> zone box value to the value that is set in your computer. |

## **Related procedures**

- Capability Provision Creation WizardDeployment Milestones wizard